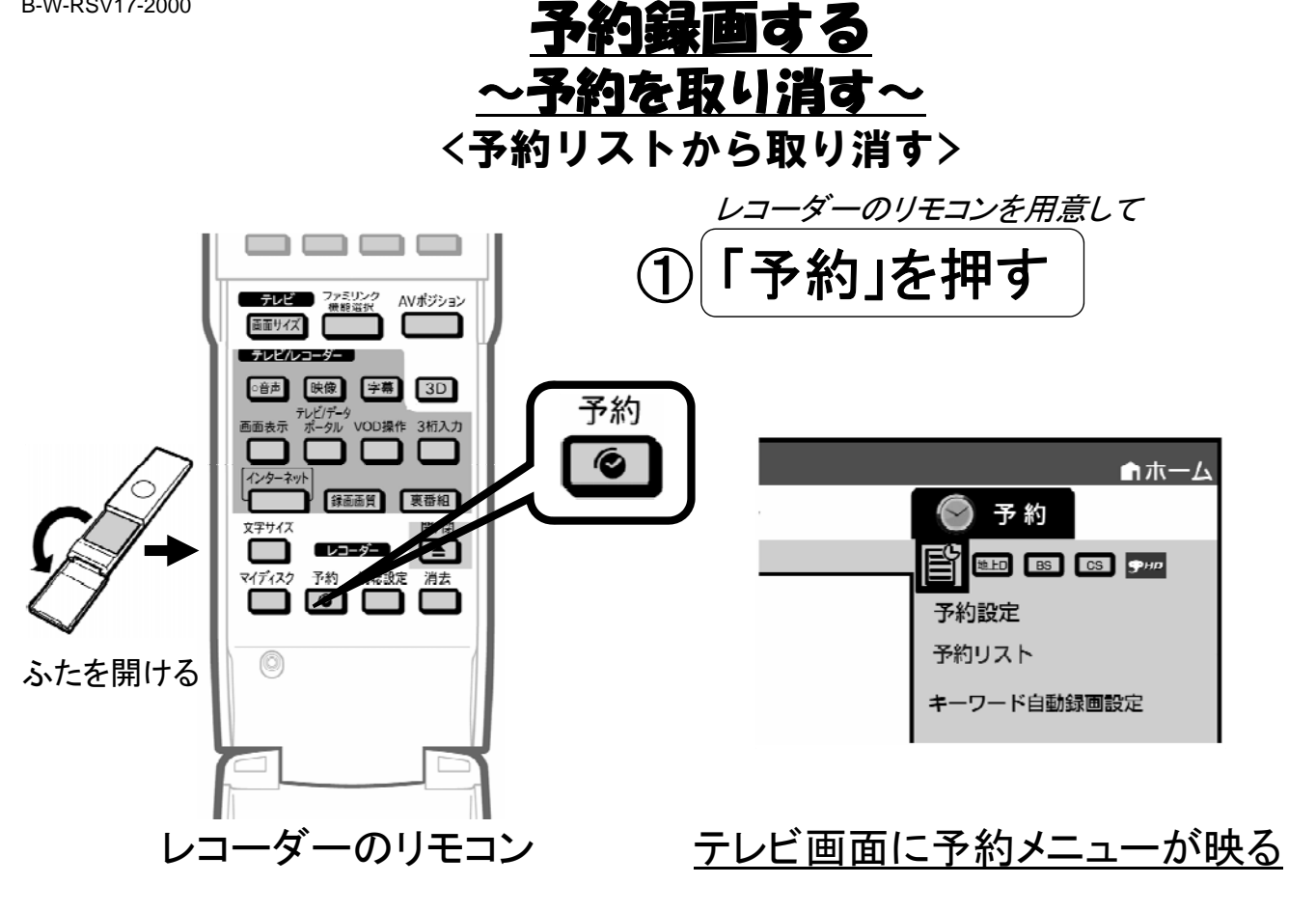

B-W-RSV17-2000

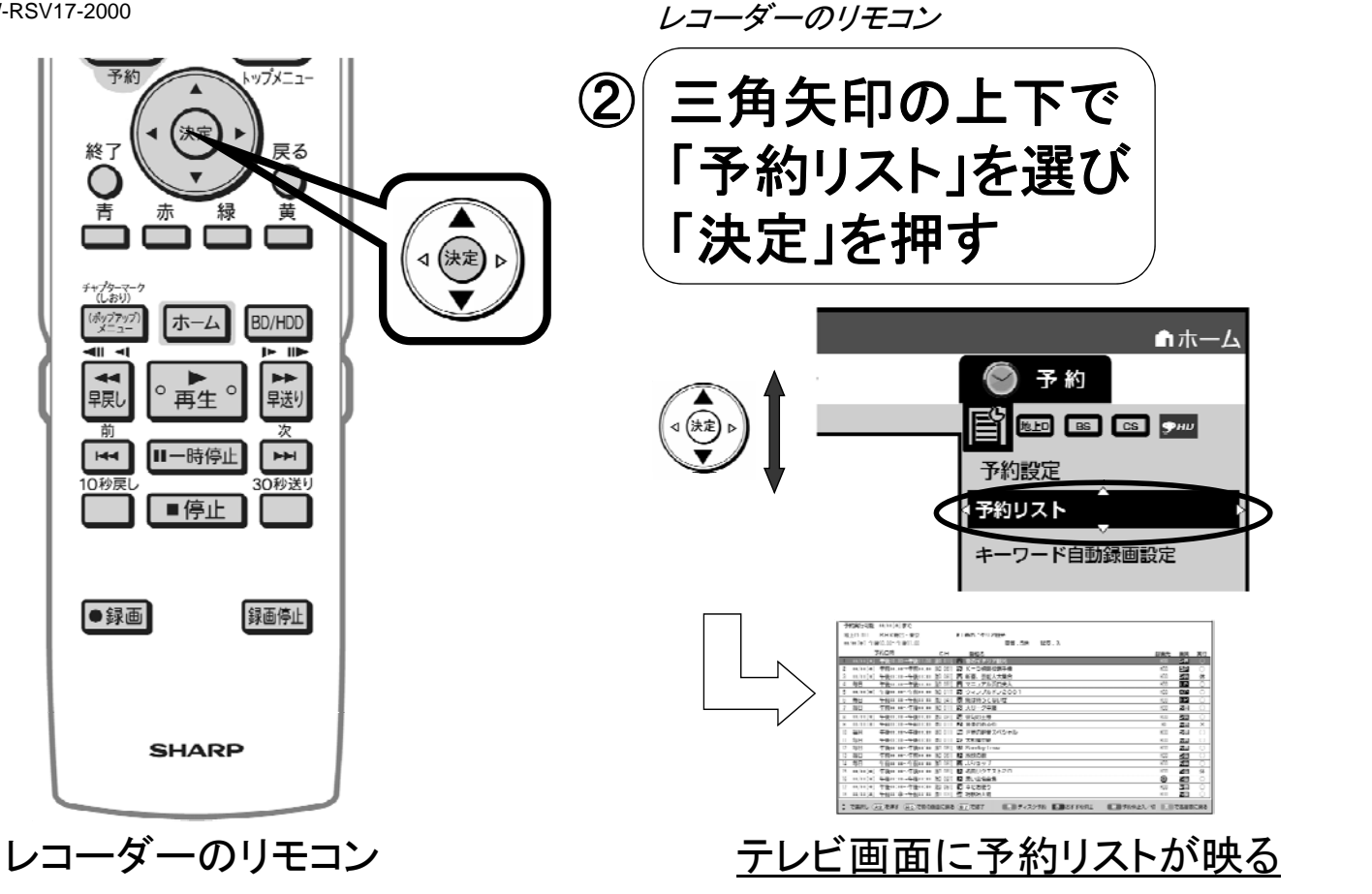

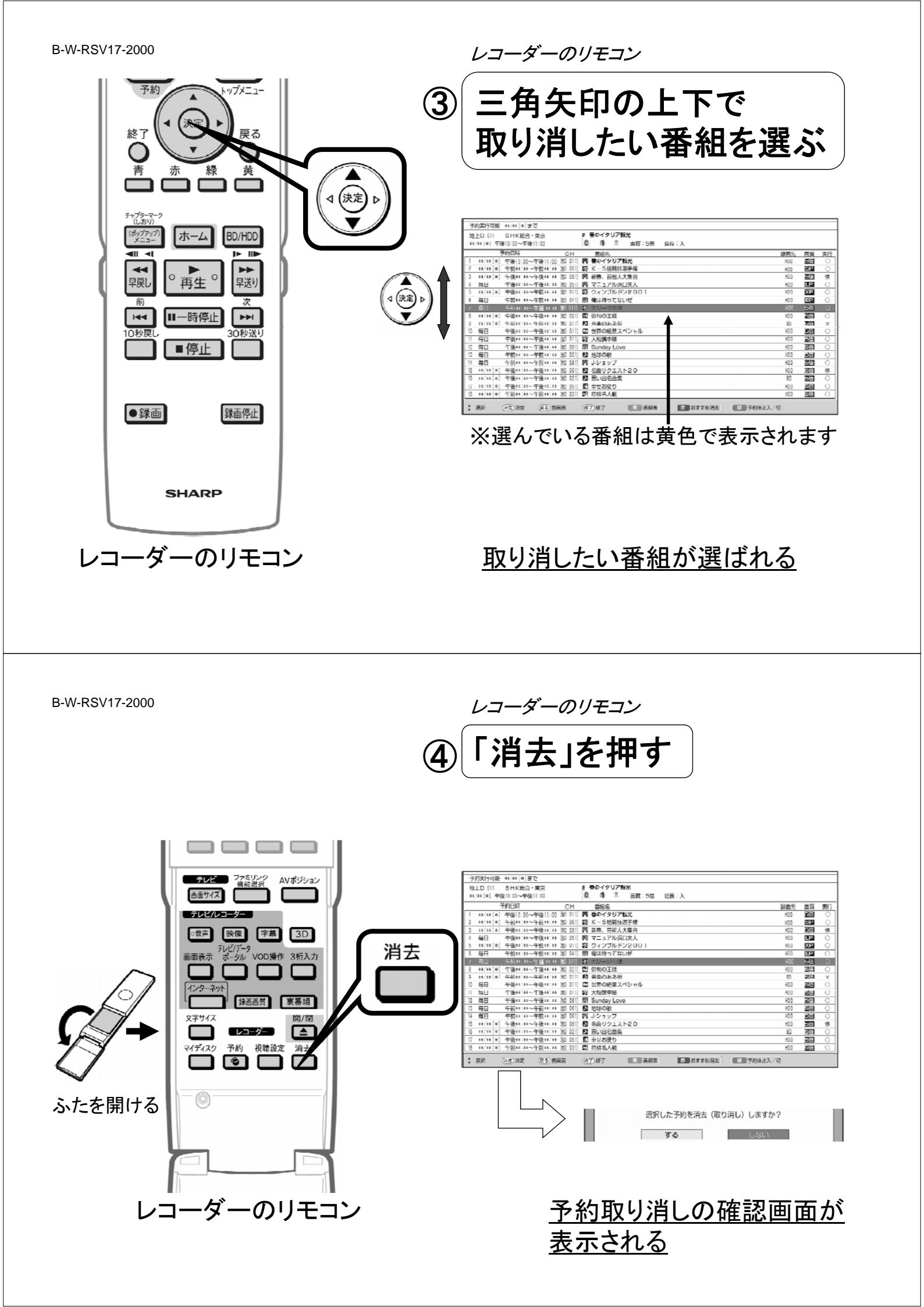

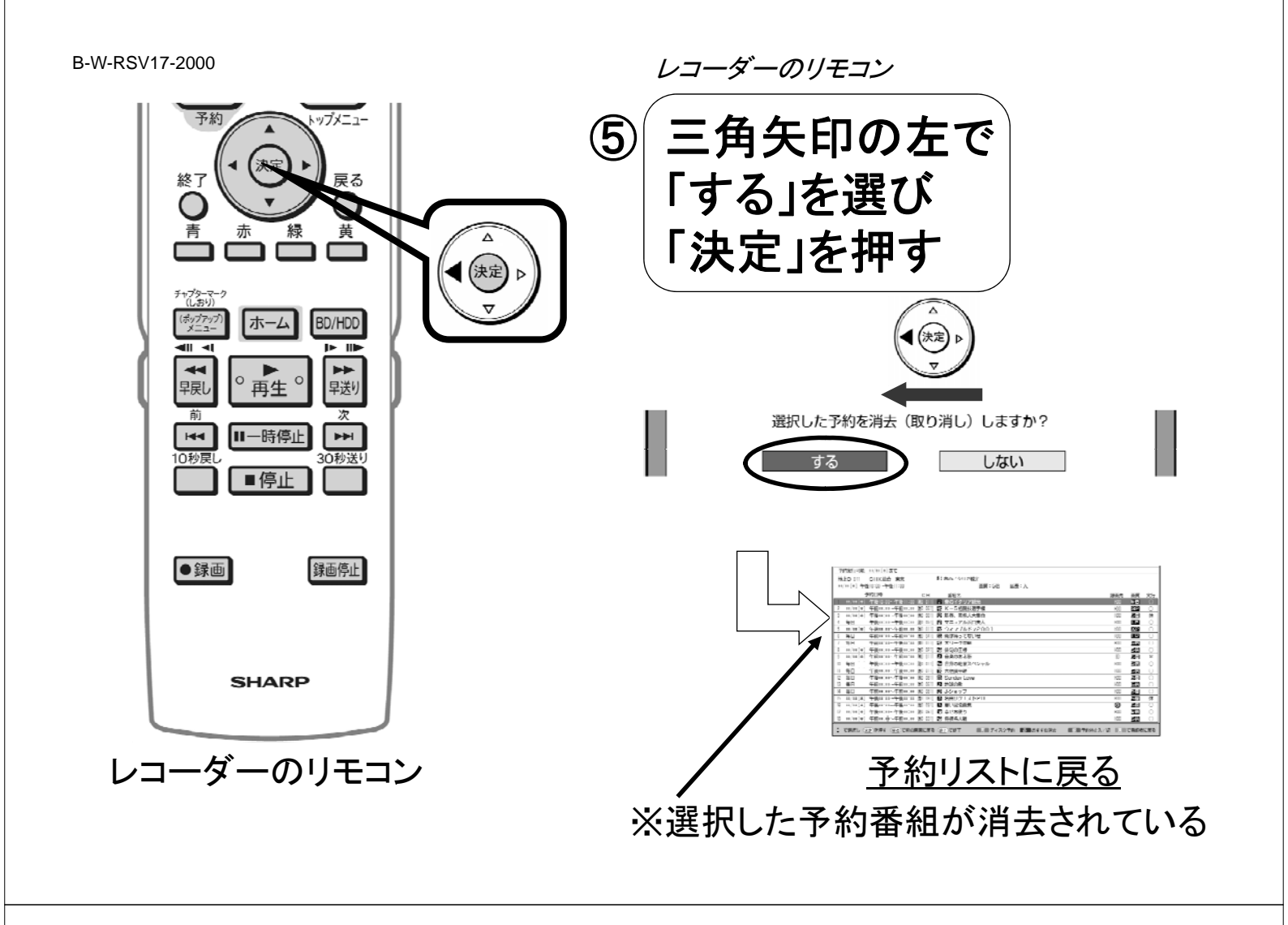

B-W-RSV17-2000

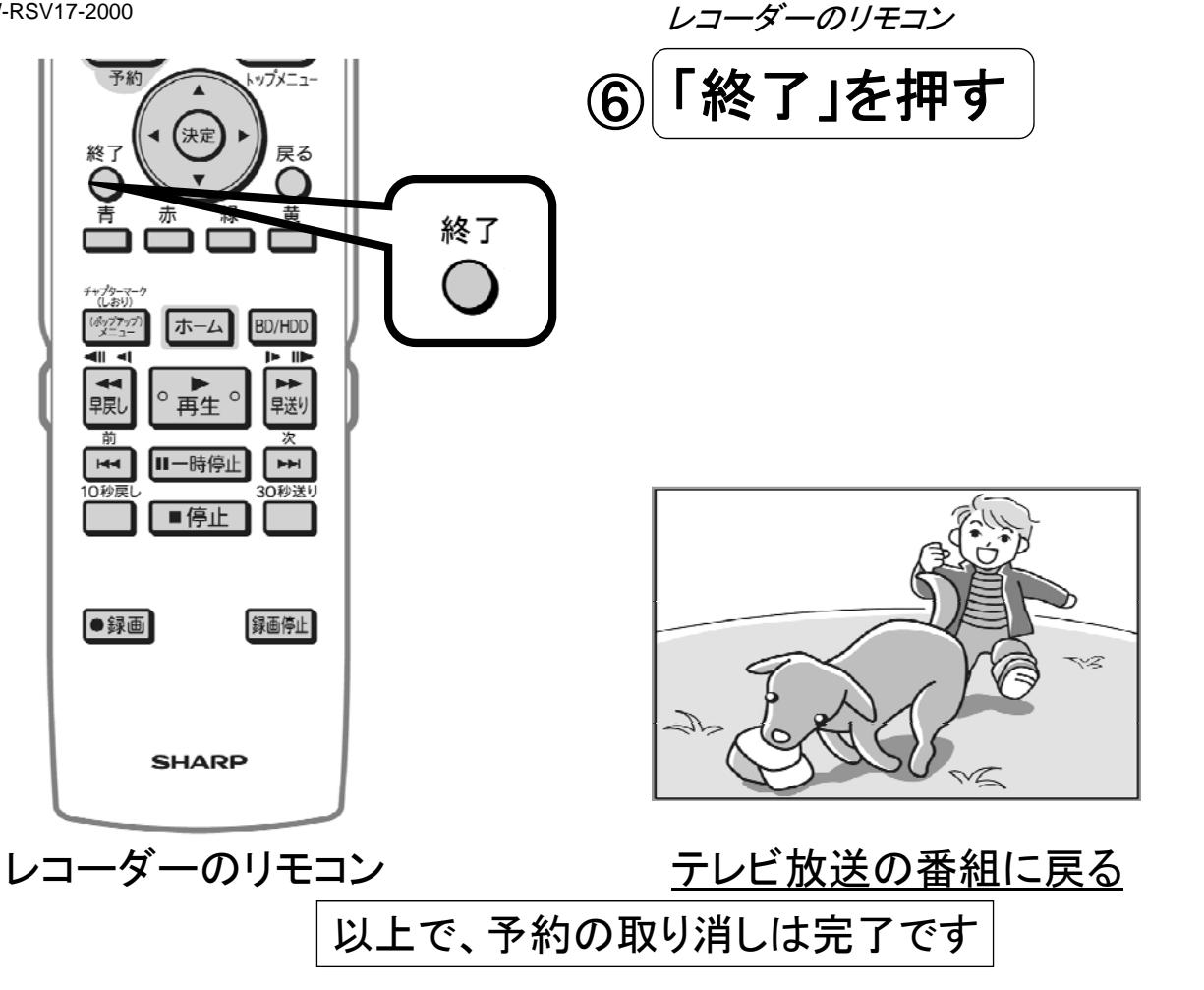